- **NOTA:** Pour se rendre sur le Web, l'internaute a besoin de ce qu'on appelle un navigateur. Avec Windows 10, par défaut, les recherches sur internet s'effectuent avec le navigateur *"Edge"*. Son moteur de recherche par défaut est *"Bing"*.
- 1) Ouvrez Edge ==> Dans la barre des tâche sur son icône 🛛 🕂 🔎 O 🗮 💽

# **RÉGLAGE DU MENU DES PARAMÈTRES**

2) Cliquer sur Paramètres et plus dans la barre d'outils (trois point en haut à droite)

| 3) <b>Cliquer</b> sur le bouton <i>"Paramètres"</i> | ★ ☆ @ @ …<br>Paramètres                                                          |                                                                                                    |
|-----------------------------------------------------|----------------------------------------------------------------------------------|----------------------------------------------------------------------------------------------------|
| Profils                                             |                                                                                  |                                                                                                    |
| ┃ 🗷 Profils 🔿 💊 🛚                                   | Nots de passe   Offre d'enregistrement des mots de  Se connecter automatiquement | passe                                                                                                    |
| Informations s                                      | sur le paiement                                                                  | es informations de paiement                                                                                                    |
| Profils 🔿 🕅 Adr                                     | resses et plus => Enregistrer et remp<br>Inclut des infos telles o               | plir les adresses                                                                                                    |
| ┃ 🗷 Profils  🛱 Impor                                | rter les données du navigateur ⇒                                                 | Importer les données du navigateur       Importer depair       Motifia Firefes       Cours les resources à reporter       Favoris ou signets       Moti de passe envegibles       Adresses et plus       Historique de navigation       Importer |

#### Confidentialité, recherche et services

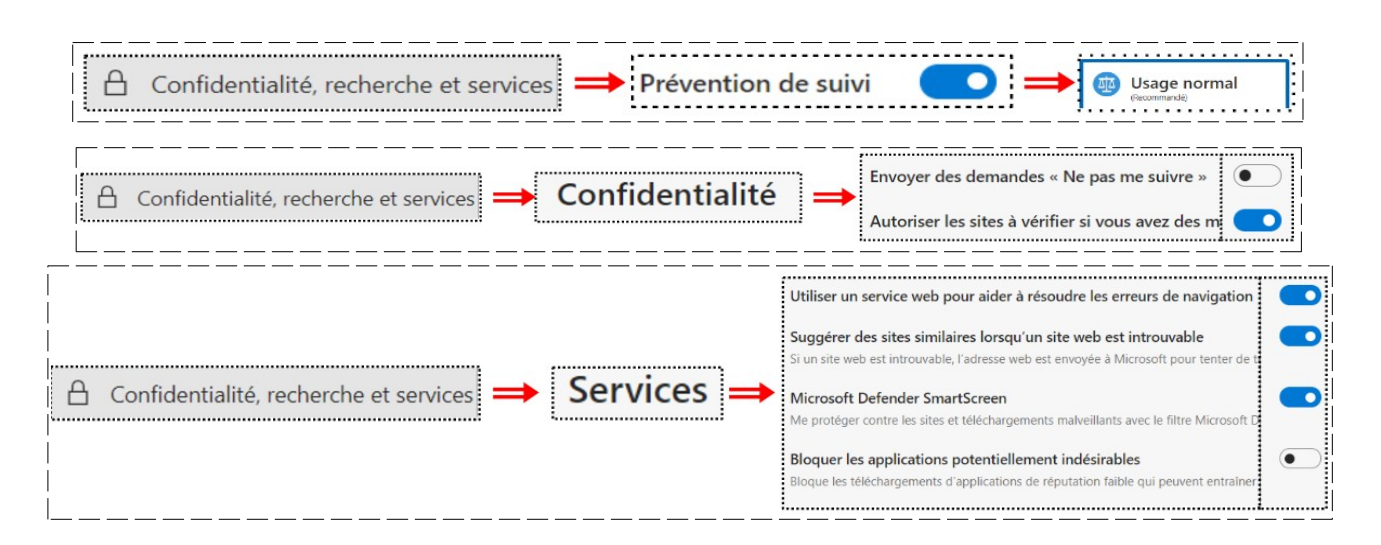

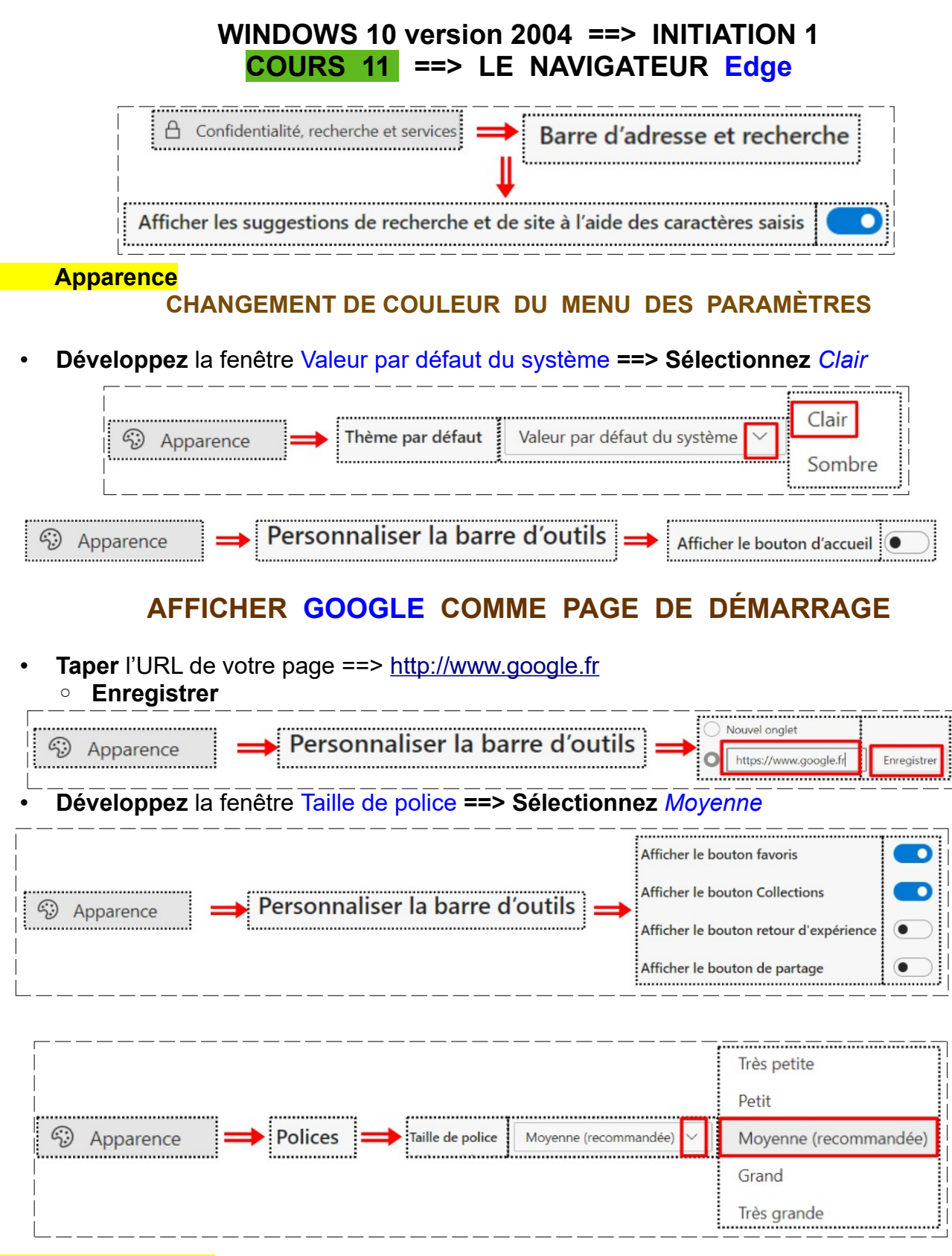

#### Au démarrage

• Vérifier si votre page de démarrage est bien celle voulue

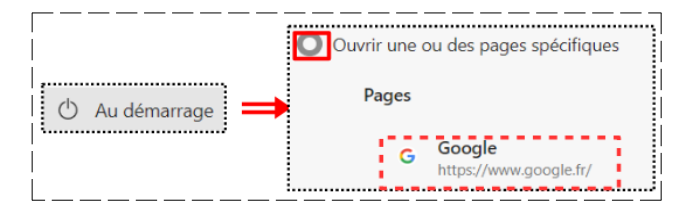

- Autorisation des sites
- 🗔 Autorisations des sites
- Ne rien modiifer

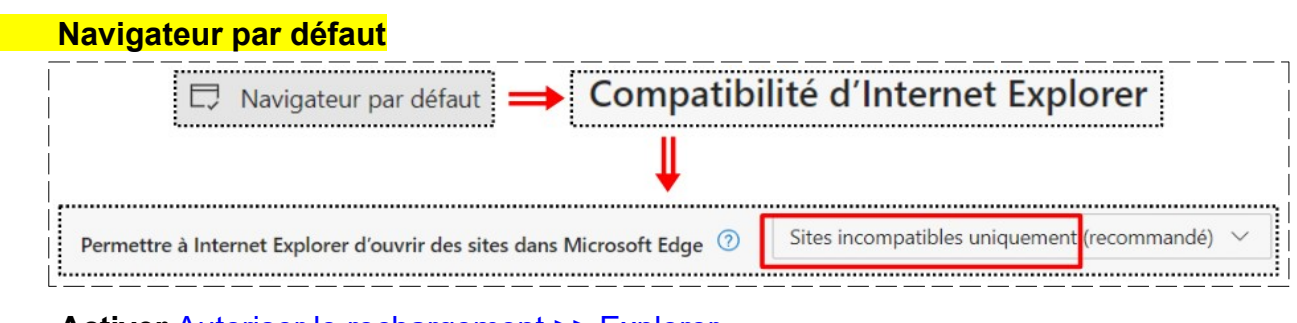

Activer Autoriser le rechargement >> Explorer
 Redémarrer Edge ==> Cliquer sur le bouton Redémarrer

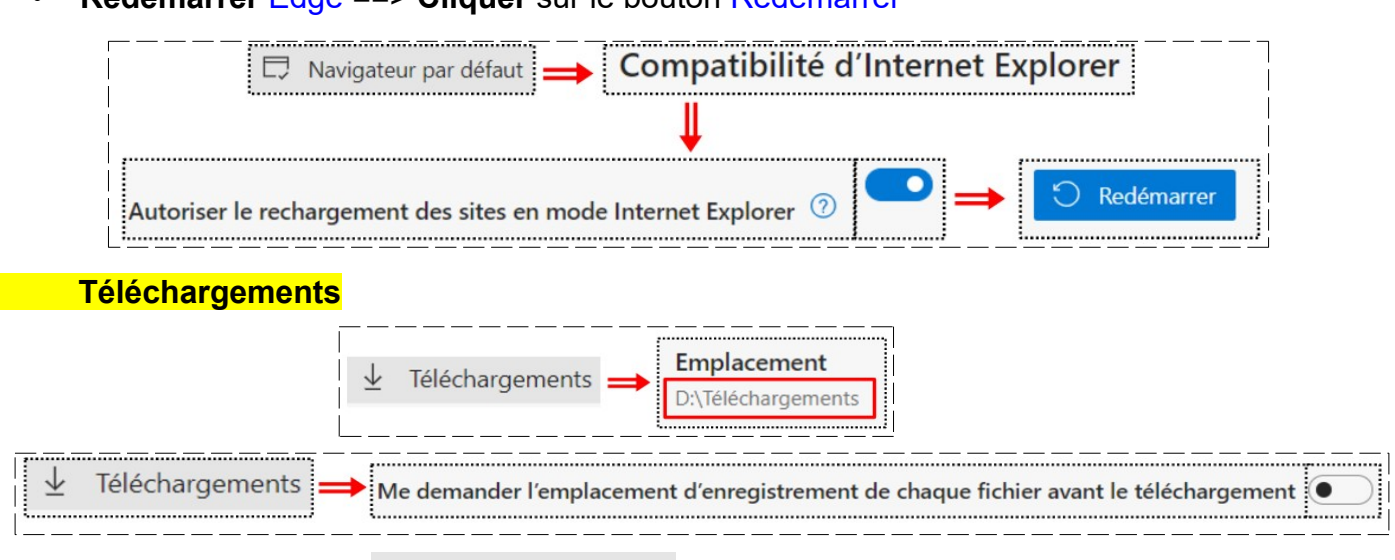

**Contrôle parental** 

& Contrôle parental

Ne rien modifier sauf si vous avez des enfants

| Langues  |                                                                                                    |
|----------|----------------------------------------------------------------------------------------------------|
|          | ♣ Langues → Langues préférées → français (Français (Français (France))                                                                                                    |
| Me propo | ser de traduire les pages qui sont écrites dans une langue que je ne connais pas 🦲                                                                                             |
| 鲁 Lar    | ngues<br>Vérifier l'orthographe<br>français<br>français<br>(France)                                                                                                    |
| Impriman | Ites 品 Imprimantes                                                                                                    |
| Sélecton | ner votre imprimante                                                                                                    |
| ₿<br>B   | Imprimantes $\implies$ Gérer les imprimantes $\square$ $\implies$ Pour exemple $\square$ HPA0CE06 (HP OfficeJet Pro 9010 series)<br>Par défaut, Application disponible pour ce |

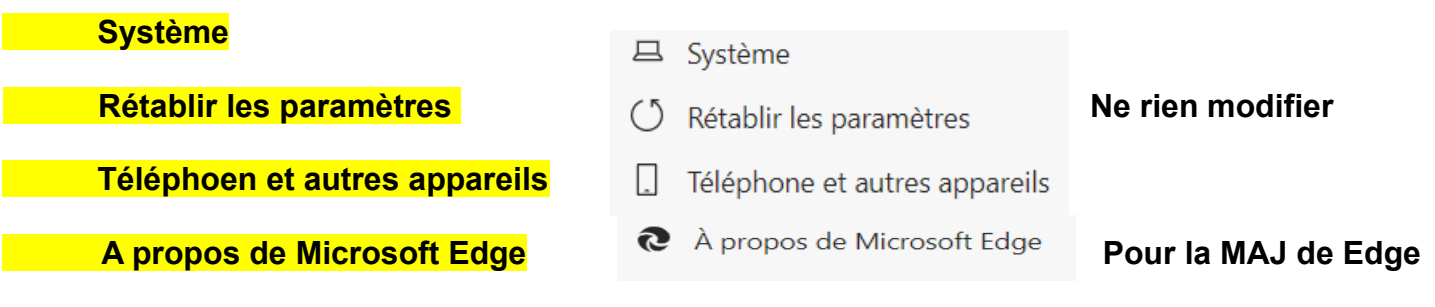

# CHANGER LE MOTEUR DE RECHERCHE

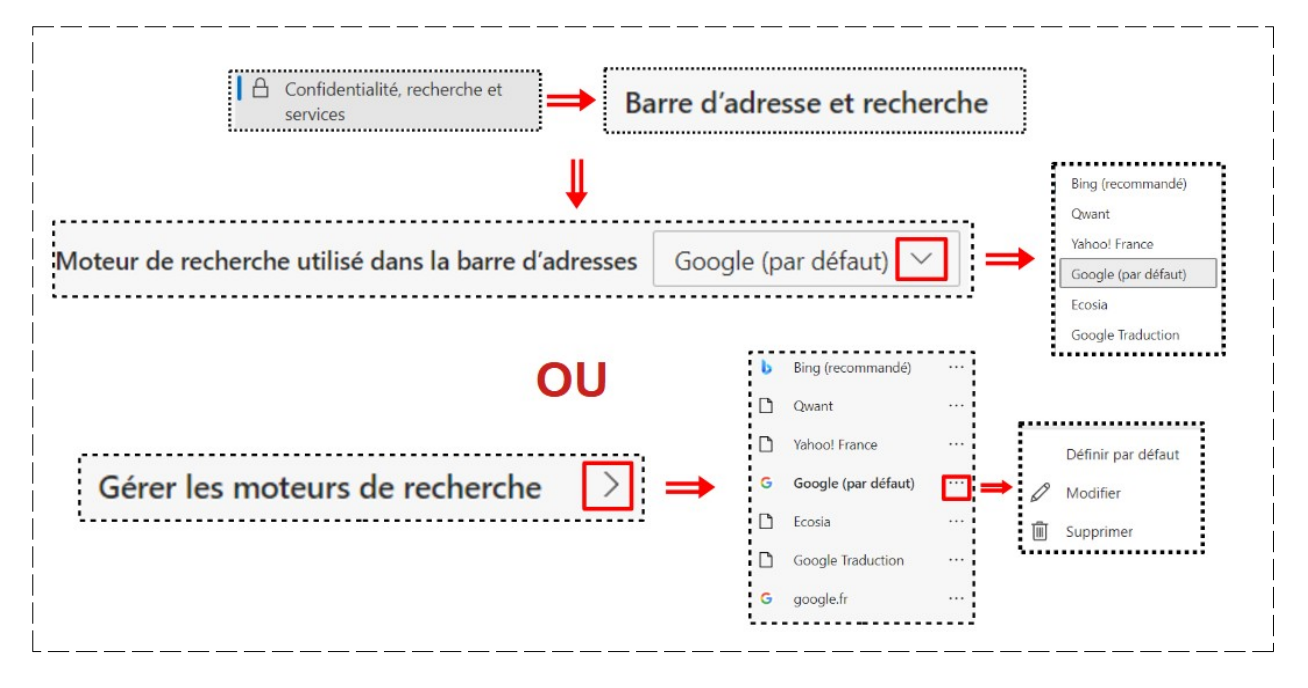

4) Fermez la fenêtre des paramètres

# AJOUTER UN AUTRE COMPTE GMAIL

- Ouvrir votre compte gmail
- Cliquer sur l'image de votre compte
- Cliquer sur Ajouter un compte
- Cliquer sur Utiliser un autre compte

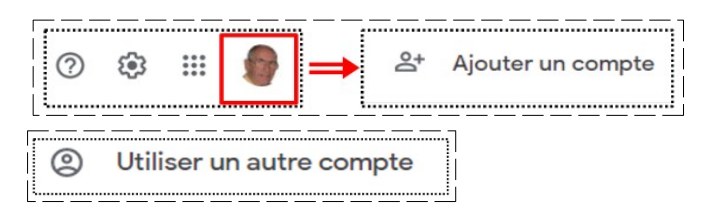

NOTA: Il vous sera demander de taper le nom du nouveau compte ainsi que son mot de passe. Il vous sera demandé de taper la code de vérifcation reçu mar mail ou SMS.

Votre nouveau compte sera créé

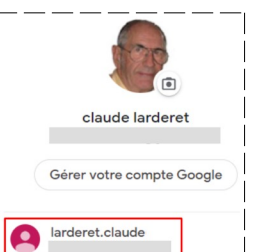

Par mesure de sécurité lorsque vous n'est pas chez vous
 Cliquer sur Se déconnecter de tous les comptes

| Se déconnecter de tous les |  |  |  |  |  |  |
|----------------------------|--|--|--|--|--|--|
| comptes                    |  |  |  |  |  |  |
|                            |  |  |  |  |  |  |

AJOUT D'UN FAVORIS DANS LA BARRE

5) Dans la barre des favoris **Ajoutons** le site de Amazon

| <ul> <li>Dans l'ongle</li> <li>Taper Ar</li> </ul>                       | et Google anazon                            | boogle                                                                  |                            |
|--------------------------------------------------------------------------|---------------------------------------------|-------------------------------------------------------------------------|----------------------------|
| 6) <b>Ouvrir</b> le site                                                 | www.amazon.fr ▼<br>Amazon.fr : livres, DVD, | , <sub>jeux</sub> 🔿 amazon                                              | fr Toutes nos catégories 🕶 |
| 7) Cliquez sur le l                                                      | bouton des favoris                          | ☆ 🏂                                                                     | <b>•</b>                   |
| <ul> <li>Tapez le noi</li> <li>Sélectionnei</li> <li>Terminer</li> </ul> | n<br>r Barre des favoris                    | Modifier le favori Nom Amazon.fr Dossier Barre des favoris Plus Terminé | Supprimer                  |

#### NAVIGATION SUR INTERNET EN PRIVÉ

- Cliquer sur Paramètres et plus dans la barre d'outils ( trois point en haut à droite)
  - Cliquez sur Nouvelle fenêtre InPrivate
- 9) Tapez le nom du site ==> Amazon

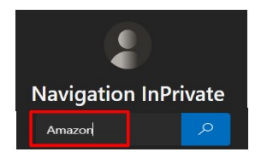

### EFFACER L'HISTORIQUE DE NAVIGATION

- 10) Cliquer sur Paramètres et plus dans la barre d'outils (trois point en haut à droite)
  - Sélectionner Historique
  - Cliquer sur Effacer les données de navigation
  - Cliquer sur Effacer maintenant
- 11) Fermer "Edge"

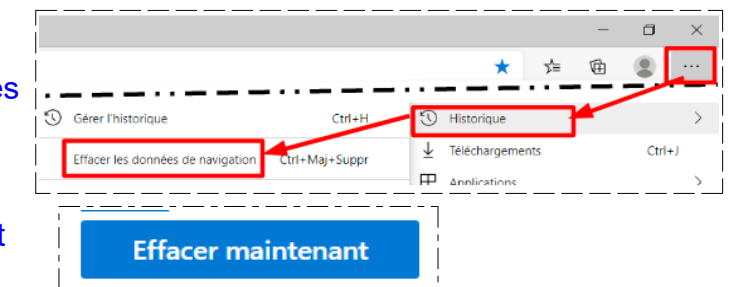

...

Ctrl+T

Ctrl+N

Ctrl+Mai+N

⊵

Nouvel onglet

Nouvelle fenêtre

Re Nouvelle fenêtre InPrivate

Ē